# **Configure a Regular Database Update Schedule for VDB on FDM**

### Contents

| ntroduction            |
|------------------------|
| rerequisites           |
| Requirements           |
| Components Used        |
| Background Information |
| <u>Configure</u>       |
| Configurations         |
| 7 <mark>erify</mark>   |
| roubleshooting         |
| Related Information    |

#### Introduction

This document describes how to configure a regular database update schedule for Rule or VDB on FDM.

### Prerequisites

#### Requirements

Cisco recommends that you have knowledge of these topics:

- Firepower Device Manager
- Vulnerability Database (VDB)

#### **Components Used**

The information in this document is based on these software and hardware versions:

• FDM 7.0

The information in this document was created from the devices in a specific lab environment. All of the devices used in this document started with a cleared (default) configuration. If your network is live, ensure that you understand the potential impact of any command.

### **Background Information**

The Cisco Vulnerability Database (VDB) is a database of known vulnerabilities to susceptible hosts, as well as fingerprints for operating systems, clients, and applications.

The firewall system correlates the fingerprints with the vulnerabilities to help you determine whether a particular host increases your risk of network compromise. The Cisco Talos Intelligence Group

(Talos) issues periodic updates to the VDB.

It is recommended to enable the automatic scheduler during the onboarding process to regularly check for and apply security database updates. This ensures that the device stays up to date.

### Configure

#### Configurations

1. Log into Firepower Device Manager

| ıllıılı<br>CISCO™        |
|--------------------------|
| Firepower Device Manager |
| Username                 |
| Password                 |
| LOG IN                   |
|                          |
|                          |

2. On the **Device**screen, navigate to **Updates > View Configuration**.

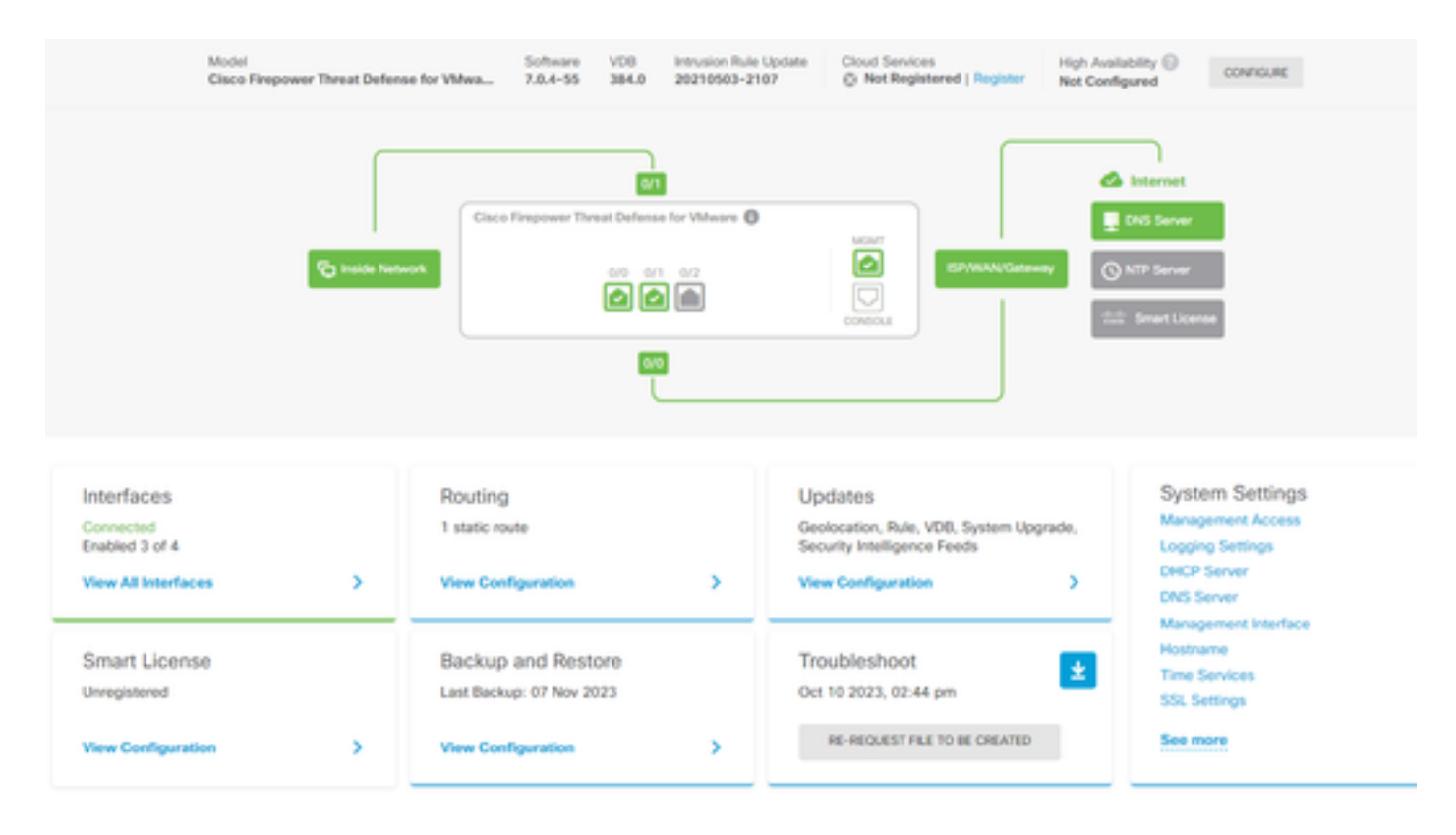

3. On the **Updates** screen, navigate to **VDB** > **Configure**.

| Jpdates                                                                                  |                                           |                                                                                                    |
|------------------------------------------------------------------------------------------|-------------------------------------------|----------------------------------------------------------------------------------------------------|
| Geolocation 2020-04-28-002<br>Latest Update on 16 May 2023                               | VDB 384.0<br>Latest Update on 10 Apr 2024 | Security Intelligence Feeds                                                                                                    |
| Configure<br>Set recurring updates                                                       | Configure<br>Set recurring updates        | Configure<br>Set recurring updates                                                                                                    |
| System Upgrade<br>Current version 7.0.4-55                                               |                                           | Intrusion Rule 20210503-2107<br>Latest Update on 16 May 2023                                                                                                    |
| There are no software upgrades available<br>Upload an upgrade file to install.<br>BROWSE | on the system.                            | Configure<br>Set recurring updates         Short           UPDATE FROM CLOUD         V   Short is the main inspection engine in Firepower Threat<br>Defense. It is used for intrusion and file policy analysis,<br>SSL decryption, and layer 7 inspection. See more V |

4. On the Set recurring updates screen, change the default settings to your needs and click Save.

| Set recurring update                                         | es                                                      | × |
|--------------------------------------------------------------|---------------------------------------------------------|---|
| Frequency<br>Weekly                                          |                                                         | ~ |
| Days of Week                                                 | Time (UTC-05:00)<br>America/Mexico_City                 |   |
| Automatically deploy the upd<br>(Note: The deployment will a | date.<br>Iso deploy all pending configuration changes.) |   |
| DELETE                                                       | CANCEL                                                  |   |

## Verify

On the **Updates** screen, on the **VDB** section, the selected recurrent update option is reflected.

#### Device Summary Updates

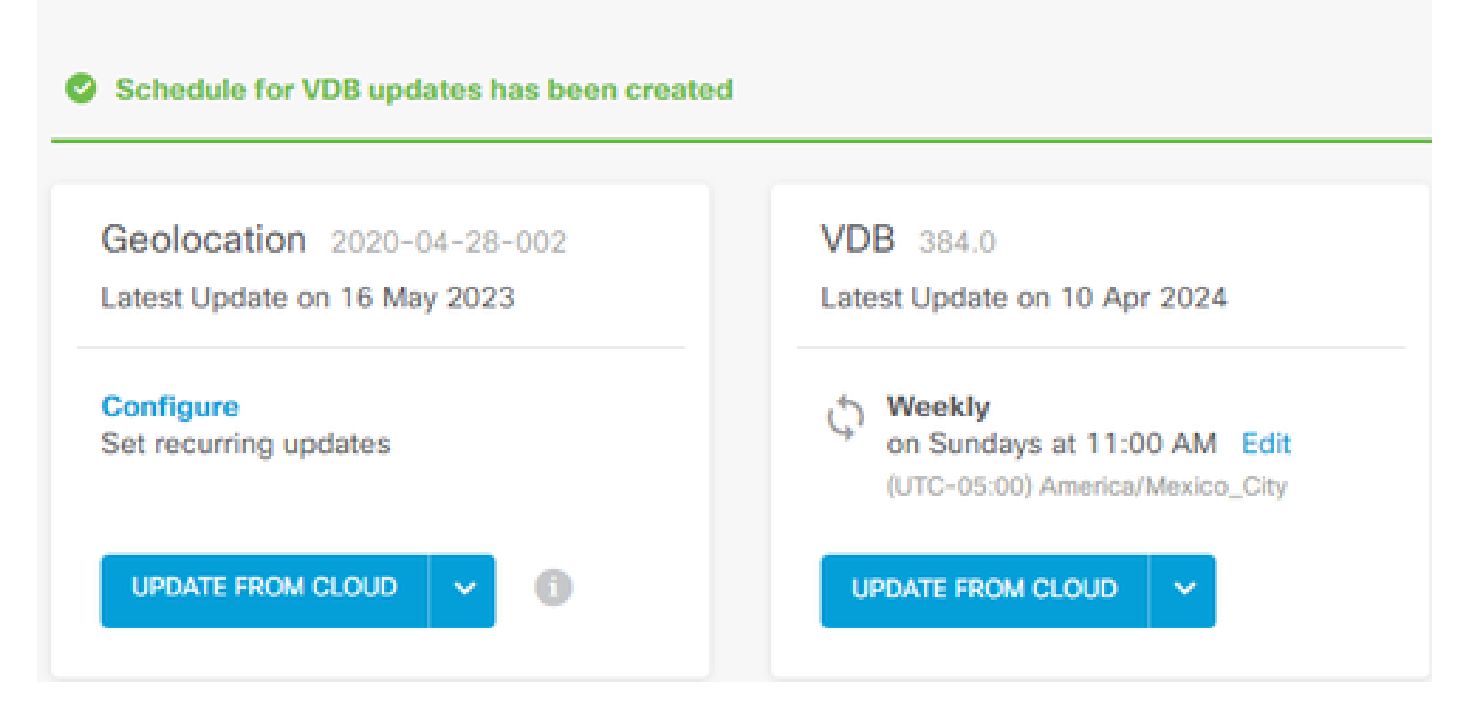

#### Troubleshooting

In case the VDB automatic upgrade is not working as expected, you can rollbback the VDB.

Steps:

SSH to the managing device (FMC, FDM, or SFR onbox) CLI

Switch to expert mode, and root, and set the rollback variable:

<#root>

expert

sudo su export ROLLBACK\_VDB=1

Validate that the VDB package you intend to downgrade to is located on the device in /var/sf/updates and install it:

<#root>

```
install_update.pl --detach /var/sf/updates/<name of desired VDB Package file>
```

Follow normal vdb install logs at the applicable location at /var/log/sf/vdb-\*

Once VDB install complete, deploy policy to devices.

On FTD CLI, to check the history of VDB installations, one way is to check these directory contents:

root@firepower:/ngfw/var/cisco/deploy/pkg/var/cisco/packages#**ls -al** total 72912 drwxr-xr-x 5 root root 130 Sep 1 08:49 . drwxr-xr-x 4 root root 34 Aug 16 14:40 .. drwxr-xr-x 3 root root 18 Aug 16 14:40 exporter-7.2.4-169 -rw-r--r-- 1 root root 2371661 Jul 27 15:34 exporter-7.2.4-169.tgz drwxr-xr-x 3 root root 21 Aug 16 14:40**vdb-368** -rw-r--r-- 1 root root 36374219 Jul 27 15:34 vdb-368.tgz drwxr-xr-x 3 root root 21 Sep 1 08:49**vdb-369** -rw-r--r-- 1 root root 35908455 Sep 1 08:48 vdb-369.tgz

### **Related Information**

Updating System Databases